## Выгрузка сформированной МЧД (машиночитаемой доверенности) из распределенного реестра ФНС

- 1. Заходим на портал <u>https://m4d.nalog.gov.ru/emchd</u>
- 2. Авторизуемся на портале через Госуслуги (под любым пользователем)

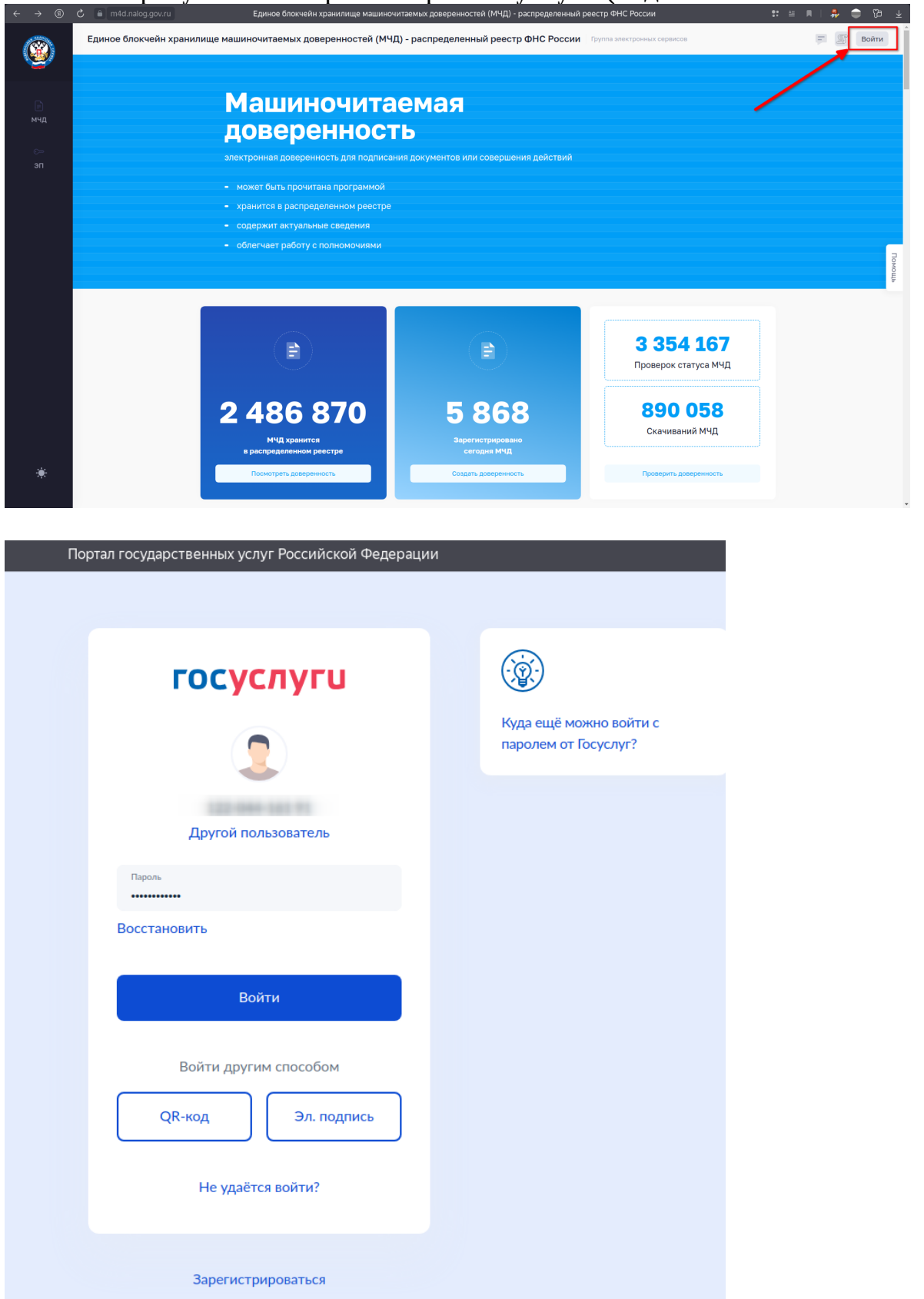

| 3. Выби                     | ıра   | аем пункт слева «МЧД                                                                                                   | Į» (  | 1), далее «Посмотре                                                                                             | гь доі             | Be] | рен | HC | ость» (                                | (2)     |                       |
|-----------------------------|-------|----------------------------------------------------------------------------------------------------|-------|----------------------------------------------------------------------------------------------------|--------------------|-----|-----|----|----------------------------------------|---------|-----------------------|
| ← ③ ℃ ●                     | m4d   | .nalog.gov.ru Единое блокчейн хранилище м                                                                              | машин | очитаемых доверенностей (МЧД) - распре                                                                          | целе               | ::  |     |    | ه                                      | Ъ       | $\overline{\uparrow}$ |
| ٢                           |       | Создать доверенность<br>Создание доверенности в электронной<br>форме в машиночитаемом виде                             | ŧ     | Посмотреть доверенность<br>Получение полных сведений<br>о доверенности, находящейся<br>в распределенном реестре | а электрон<br>ісов | ных | j.  |    | Назаренко 9<br>Осталось<br>доступов 49 | R. B. ∨ | Î                     |
| П Л                         | Q     | Проверить статус доверенности<br>Получение кратких сведений<br>о доверенности, находящейся<br>в распределенном реестре |       |                                                                                                    |                    |     |     |    |                                        |         |                       |
| с—<br>эп                    | 1     | Загрузить в реестр<br>Загрузка подписанной доверенности<br>или заявления в распределенный реестр                       |       |                                                                                                    |                    |     |     |    |                                        | Помощь  |                       |
| *                           | ×     | Отменить доверенность<br>Создание заявления на отмену<br>доверенности доверителем                                      | Ē     | Отказаться от полномочий<br>Создание заявления на отказ от полномочий<br>представителем                         |                    |     |     |    |                                        |         |                       |
| nttps://m4d.nalog.gov.ru/em | hchd/ | детельная информация о машиночитаемых д<br>get-info <sub>ном</sub> сайте ФНС России                                    | овере | нностях Перейти                                                                                                 |                    |     |     |    |                                        |         | Ŧ                     |

## 4.

Вводим данные:

Уникальный номер доверенности (1) – присваивается автоматически при создании МЧД

ИНН доверителя (2) – ИНН организации выдавшей доверенность

ИНН представителя (3) – ИНН лица, на которое выдана доверенность

Пароль к доверенности (4) – указывается, в случае если при формировании доверенности задавали пароль для доверенности.

Нажмите кнопку «Просмотр результата» (5)

| Единое блокчейн хран | нилище | е машиночитаемых доверенно         | стей (МЧД) - распределенный реестр ФНС России Группа электронных сервисов                                                                                                    |      | Ţ | F |
|----------------------|--------|------------------------------------|----------------------------------------------------------------------------------------------------|------|---|---|
| 🖹 Посмотреть доверен | нность |                                    |                                                                                                    |      |   |   |
|                      | 1      | Ввод сведений                      | С помощью данного сервиса можно получить карточку доверенности. Если доверенность с указанными<br>реквизитами будет найдена в реестре, то отобразится карточка доверенности. | ×    |   |   |
|                      | 2      | Просмотр результата                | Уникальный номер доверенности *                                                                                                    | 0    |   |   |
|                      |        | <ul> <li>Начать сначала</li> </ul> | <ul> <li>В ИНН доверителя *</li> <li>€ ИНН представителя *</li> <li>61</li> <li>3</li> </ul>                                                                                 | ୢୄଡ଼ |   |   |
|                      |        |                                    | Парольк доверенности 4                                                                                                    | 0    |   |   |
|                      |        |                                    | 2 Просмотр результа                                                                                                    | ата  | 5 |   |

Если данные введены корректно, то у вас отразится МЧД и сведения, внесённые в неё.

5. Нажмите на значок XML (1) справа и скачайте доверенность.

| посмотреть д | оверенность |                                                                                                    |                                  |                 |
|--------------|-------------|----------------------------------------------------------------------------------------------------|----------------------------------|-----------------|
|              | 1           | Номер доверенности                                                                                                    |                                  | 🔗 Действует 🛛 🤇 |
|              |             | 891f6133-6a34-4cfc-92d3-de06                                                                                               | 8c7ce5f9                         |                 |
|              | 2           | Для взаимодействия с<br>контрагентами                                                                                      |                                  |                 |
|              | 5           | Дата и время совершения                                                                                                    | Дата и время окончания действия  | _               |
|              | 0           | 15.05.2025 00:00:00 (UTC +03:00)                                                                                           | I5.08.2025 23:59:59 (UTC +03:00) | PDF             |
|              |             | <ul> <li>Индивидуальные полномочия</li> <li>Полномочия не утрачиваются в процесс</li> <li>Без права передоверия</li> </ul> | е передоверия                    |                 |
|              |             |                                                                                                    |                                  |                 |
|              |             | Доверители Представители Полно                                                                                             | омочия                           | История событи  |
|              |             | Доверители Представители Полнс                                                                                             | почия                            | История событи  |
|              |             | Доверители Представители Полно                                                                                             | п                                | История событи  |
|              |             | Доверители Представители Полно                                                                                             | почия                            | История событи  |
|              |             | Доверители Представители Полно<br>инн:<br>кпп:<br>огрн:                                                                    | п                                | История событи  |
|              |             | Доверители Представители Полно<br>инн:<br>кпп:<br>огрн:<br>Адрес:                                                          | ЯИРОМО                           | История событи  |
|              |             | Доверители Представители Полно<br>инн:<br>кпп:<br>огрн:<br>дрее:                                                           | ЯИРОМС                           | История событи  |

6. Переименование файла подписи для загрузки в сервисы подачи заявлений

На 5 шаге, нажам на значок «XML» вы получите архив, который содержит 2 файла.

Пример: Исходные файлы: номер\_доверенности.xml номер\_доверенности.sig

**Обязательно переименуйте файл подписи:** номер\_доверенности.sig -> номер\_доверенности**.xml**.sig

Teпepь файлы будут выглядеть так: номер\_доверенности.xml номер\_доверенности.xml.sig

Файлы МЧД готовы к загрузке в сервисы для подачи заявлений в ГАУ РО «Государственная экспертиза проектов»

## ! Порядок оказания услуг подробно описан в разделе «Услуги» на сайте rostovexp.ru для каждого вида услуг.

Если вам требуется уточнить информацию по услугам, то обращайтесь в отдел приема документации, договорной работы и выдачи заключений по телефонам, указанным в разделе «Контакты», или напишите на email: pd@rostovexp.ru.

По вопросам технического характера обращайтесь по email: it@rostovexp.ru. **В письме обязательно укажите:** 

Сервис, через который подаете заявление (ЕЦПЭ/Личный кабинет заявителя); Номер проекта заявления;

Подробное описание проблемы;

Контактные данные для обратной связи.